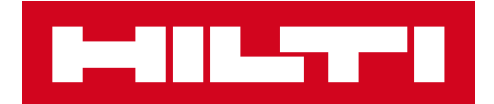

# V2.8 VERSIONSINFORMATION

# Hilti ON!Track

Versionsdatum: 28.10.2017

| 1     | Versionens höjdpunkter                                                              | 2         |
|-------|-------------------------------------------------------------------------------------|-----------|
| 2     | Nya funktioner                                                                      | 2         |
| 2.1   | Certifikat för anställd och profilbild                                              | 2         |
| 2.2   | Ändringar av hantering av service                                                   | 11        |
| 2.3   | Annullering av inventarieöverföring                                                 | 12        |
| 2.4   | Döpa om mallnamn                                                                    | 14        |
| 3     | Förbättringar                                                                       | 16        |
| 3.1   | Förbättringar av användarupplevelse                                                 | 16        |
| 3.2   | Förbättringar av sidopanelen för inventarier                                        | 18        |
| 3.3   | Rensa påminnelser                                                                   | 19        |
| 3.4   | Fliken Historik över leveransinformation/Fliken Överföringshistorik                 | 21        |
| 3.5   | "Hilti-unik inventarie" Lägga till förbättringar av arbetsflöde på mobil            | 23        |
| 3.6   | Hantering av unikhet för streckkod/alternativ kod för inventarier                   | 24        |
| 3.7   | Förbättringar av meddelanden när Hilti-inventarier läggs till                       | 25        |
| 3.8   | Säkerställa att "Alternate Code" (alternativ kod) förblir ett användarstyrt fält fö | <b>ir</b> |
| Hilti | inventarier                                                                         | 26        |
| 3.9   | Rapportfiltrering och mallförbättringar                                             | 26        |

Versionsinformation

#### 1 Versionens höjdpunkter

Version 2.8 ger många nya möjligheter som t.ex. möjligheten att ladda upp bilder för anställda och bättre hantering av anställdas certifikat. Från och med nu är det också möjligt att schemalägga och slutföra service från mobilapplikationen, och du kan också från och med nu se bilagorna för dina inventarier direkt. Under vissa förhållanden kan oavsiktliga överföringar raderas och annulleras. Redan skapade mallar och eventuella framtida mallar kan enkelt döpas om i applikationen om du har gjort ett fel som du skulle vilja korrigera. Många fler förbättringar har gjorts för att förbättra användbarheten av ON!Track-applikationen, såsom: Komma ihåg aktuellt val på olika sidor när man växlar mellan dem; Plats-ID kommer alltid att vara synligt i rullgardinslistan för att underlätta valet. Service sorteras alfabetiskt från och med nu. Förbättringar av sidopanelerna, mer information och nedladdningsbara inventariebilagor. Olika påminnelser kan rensas och raderas från översikten. Överföringshistorik har döpts om till historik över leveransinformation med förbättrad användbarhet som följd samt många fler mindre förbättringar. Resten av detta dokument ger en mer djupgående översikt över vad som ingår i programvaruversion 2.8.

NOTERA: Efter att den nya versionen har släppts, ska alla ON!Track-användare logga ut först och logga in igen till ON!Track både på mobilen och webbapplikationen så att den nya versionen av ON!Track fungerar som den är avsedd.

#### 2 Nya funktioner

### 2.1 Certifikat för anställd och profilbild

#### 2.1.1 Certifikat för anställd – förnya, lägga till bilagor, hantera historik

Nu är det enklare att hantera anställdas certifikat och tillhörande historik. Dessutom är det också möjligt att redigera, radera gamla certifikat eller eventuella aktuella poster samt certifikatens bifogade filer.

För att bättre kunna hantera certifikat för anställd finns det nu två avsnitt i applikationen:

1. Avsnittet Certifikat för anställd - för att enkelt se till att aktuella certifikat för anställda förblir giltiga

Syftet med detta avsnitt är att se till certifikat för anställda förblir giltiga. När den anställda har fått ett nytt certifikat eller förnyat det gamla kan det gamla enkelt uppdateras. Detta

kan göras av användarna genom att klicka på Lägg till certifikat-knappen och välja i listan över tillgängliga certifikat.

| dit Employ          | yee          |                 |                              |           |                    | ×                 |
|---------------------|--------------|-----------------|------------------------------|-----------|--------------------|-------------------|
| Employee Info       | Assign Roles | Certificates    | Alert Settings               |           |                    |                   |
| Employee Certif     | icates       |                 |                              |           |                    |                   |
| DX Usage Certific   | ation 🔻 🕇    | Add Certificate |                              | /         | Edit Certificate 💲 | Renew Certificate |
|                     |              | No empl         | oyee certificates have bee   | en added. |                    |                   |
| Certificate Histo   | ory          |                 |                              |           |                    |                   |
| Select a Certificat | re 🔻 🕇       | Add History 🥒 E | dit History                  |           |                    |                   |
|                     |              | Employ          | ee certificate history not a | vailable. |                    |                   |
|                     |              |                 |                              |           |                    |                   |
|                     |              |                 |                              |           | Save and Exit      | Save and Next     |

Det finns två obligatoriska fält som måste läggas till under registrering av ett nytt certifikat för anställd: utfärdandedatum och utgångsdatum. Certifikatnummer, bilagor och kommentarer är valfria fält. Observera: Alla certifikat för anställda kan bara ha en filbilaga med en maximal tillåten filstorlek på 10 MB. Följande filtyper stöds:

- dokument docx/doc, xls/xlsx, pdf, txt;
- bilder jpg/jpeg/png.

| dit Emplo          | yee                    |                          |                |                               | ×             |
|--------------------|------------------------|--------------------------|----------------|-------------------------------|---------------|
| Employee Info      | Assign Roles           | Certificates             | Alert Settings |                               |               |
| Register Certifie  | cate : DX Usage Cer    | tification               |                |                               |               |
| Certificate Number | er                     | Issue Date<br>09/05/2017 | 7              | Expiration Date<br>09/10/2018 | 7             |
| Attachment         |                        |                          | Comments       |                               |               |
| Note: Only one     | attachment is allowed. |                          | Enter Commen   | ts                            |               |
| Browse a file      | to upload              | Upload                   |                |                               |               |
| Tile Na            | ame                    |                          |                |                               |               |
| Dx_Ce              | rtificate.pdf          |                          |                |                               |               |
|                    |                        |                          |                | Sav                           | re Cancel     |
|                    |                        |                          |                |                               |               |
|                    |                        |                          |                | Save and Exit                 | Save and Next |

När ett certifikat för anställd är registrerat är det möjligt att visa alla detaljer direkt i rutnätet och ladda ner bilagan till certifikatet för anställd. Dessutom kan användare fortfarande redigera, förnya och/eller radera posten om det behövs.

|                    | yee          |                         |              |                  |           |                 |   |                    |            |          |           |
|--------------------|--------------|-------------------------|--------------|------------------|-----------|-----------------|---|--------------------|------------|----------|-----------|
| Employee Info      | Assign R     | oles                    | Certificates | Alert Sett       | ings      |                 |   |                    |            |          |           |
| Employee Certi     | ficates      |                         |              |                  |           |                 |   |                    |            |          |           |
| Select a Certifica | te           | • 🕂 Add                 | Certificate  |                  |           |                 |   | • Edit Certificate | <b>Э</b> в | enew Cer | rtificate |
| Certificate        | Name T       | Certificate             | Number T     | Issue Date       | τ         | Expiration Date | τ | Comments           | τ          | Ø        | Ì         |
| DX Usage C         | ertification | B4561                   |              | 09/05/2017       |           | 09/10/2018      |   |                    |            | Ø        | m         |
| Select a Certifica | te           | <ul> <li>Add</li> </ul> | History 🥒    | Edit History     |           |                 |   |                    |            |          |           |
|                    |              |                         | Empl         | oyee certificate | history r | ot available.   |   |                    |            |          |           |
|                    |              |                         |              |                  |           |                 |   |                    |            |          |           |

När ett Certifikat för anställd redigeras kan alla fälten ändras och/eller uppdateras.

| dit Employ          | /ee          |                 |         |                |             |                 |                    |             |         | 2         |
|---------------------|--------------|-----------------|---------|----------------|-------------|-----------------|--------------------|-------------|---------|-----------|
| mployee Info        | Assign Ro    | oles Certi      | ficates | Alert Se       | ettings     |                 |                    |             |         |           |
| Employee Certif     | icates       |                 |         |                |             |                 |                    |             |         |           |
| Select a Certificat | e            | Add Cert        | ificate |                |             |                 | 🖌 Edit Certificate | <b>່ວ</b> R | enew Ce | rtificate |
| Certificate I       | Name T       | Certificate Num | ber T   | Issue Date     | τ           | Expiration Date | T Comments         | т           | Ø       | 亩         |
| TE 3000 Cer         | tificate     | A8901           |         | 03/07/2016     |             | 03/07/2017      |                    |             | Ø       | Ô         |
| DX Usage C          | ertification | B4561           |         | 09/05/2017     |             | 09/10/2018      |                    |             | Ø       | 面         |
| Certificate Histo   | ry           |                 |         |                |             |                 |                    |             |         |           |
| Select a Certificat | e            | Add Hist        | ory 🥒 E | Edit History   |             |                 |                    |             |         |           |
|                     |              |                 |         |                |             |                 |                    |             |         |           |
|                     |              |                 | Employ  | vee certificat | e history n | ot available.   |                    |             |         |           |
|                     |              |                 |         |                |             |                 |                    |             |         |           |
|                     |              |                 |         |                |             |                 |                    |             |         |           |
|                     |              |                 |         |                |             |                 | Save and Ex        | t           | Save an | nd Next   |

Om "förnya"-alternativet är valt, kommer certifikatet att flyttas till Historik efter förnyelsen. Detta markeras också av ett meddelande som ber användaren att bekräfta detta.

| Edit Employ                     | yee                                 |                          | ,                           | ĸ |
|---------------------------------|-------------------------------------|--------------------------|-----------------------------|---|
| Employee Info                   | Assign Roles                        | Certificates             | Alert Settings              |   |
| Renew Certifica                 | te : TE 3000 Certific               | ate                      |                             |   |
| Certificate Numbe               | ər                                  | Renew Date<br>09/06/2017 | Expiration Date 09/07/2020  |   |
| Attachment                      |                                     |                          | Comments                    |   |
| Note: Only one<br>Browse a file | attachment is allowed.<br>to upload | Upload                   | Renewing the certificate    |   |
| Tile Na                         | ame                                 |                          |                             |   |
| Certific                        | ate2.pdf                            |                          |                             |   |
|                                 |                                     |                          | Renew Cancel                |   |
|                                 |                                     |                          | Save and Exit Save and Next |   |

| Edit Emplo    | yee                                                                 | ×      |
|---------------|---------------------------------------------------------------------|--------|
| Employee Info | Assign Roles Certificates Alert Settings                            |        |
|               |                                                                     |        |
|               |                                                                     |        |
|               |                                                                     |        |
| 1             | Employee certificate renewal                                        |        |
|               | Contificate will be caused in the History. Are you sure you want to |        |
|               | renew?                                                              |        |
|               |                                                                     |        |
|               |                                                                     |        |
| -             | Confirm                                                             |        |
| 4             | Chura and Evit Chura and                                            | d Novt |
|               | Save and Exit Save and                                              | INEX   |

Det nyregistrerade förnyade certifikatet sparas under avsnittet Certifikat för anställd, medan den föregående posten automatiskt flyttas till Historik. Se exemplet "TE 300 Critical Certificatet" (TE 300 viktigt certifikat) nedan som förnyades med samma certifikatnummer "A8901" på skärmdumpen nedan.

| Em          | ployee Certifica  | tes      |         |               |    |              |   |                 |   |                          |         |            |
|-------------|-------------------|----------|---------|---------------|----|--------------|---|-----------------|---|--------------------------|---------|------------|
| Sele        | ect a Certificate |          | • +     | Add Certifica | te |              |   |                 |   | Edit Certificate 为 Re    | enew Ce | ertificate |
|             | Certificate Nar   | ne T     | Certifi | cate Number   | τ  | Issue Date   | τ | Expiration Date | τ | Comments T               | Ø       | 面          |
|             | DX Usage Certi    | fication | B4561   |               |    | 09/05/2017   |   | 09/10/2018      |   |                          | Ø       | 面          |
|             | TE 3000 Certific  | ate      | A8901   |               |    | 09/06/2017   |   | 09/07/2020      |   | Renewing the certificate | Ø       | 面          |
| Cer<br>Sele | tificate History  |          | • +     | Add History   | /  | Edit History |   |                 | ł | Q Search                 |         |            |
|             | Certificate Nar   | ne T     | Certifi | cate Number   | τ  | Issue Date   | Т | Expiration Date | τ | Comments T               | Ø       | 面          |
|             | TE 3000 Certific  | ate      | A8901   |               |    | 03/07/2016   |   | 03/07/2017      |   |                          | Ø       | 面          |
|             |                   |          |         |               |    |              |   |                 |   |                          |         |            |

 <u>Certifikathistorik</u> – för att se till att alla tidigare certifikat förblir synliga kan Certifikat för anställd läggas till direkt i certifikathistoriken.

| dit Emplo          | yee           |       |                 |           |              |      |                 |   |                           |     |         |          |
|--------------------|---------------|-------|-----------------|-----------|--------------|------|-----------------|---|---------------------------|-----|---------|----------|
| Employee Info      | Assig         | n Rol | les Cert        | tificates | Alert Sett   | ings |                 |   |                           |     |         |          |
| Employee Certi     | ficates       |       |                 |           |              |      |                 |   |                           |     |         |          |
| Select a Certifica | te            | •     | Add Cer         | rtificate |              |      |                 |   | Edit Certificate <b>5</b> | Rer | new Cer | tificate |
| Certificate        | Name          | τ     | Certificate Nur | nber T    | Issue Date   | τ    | Expiration Date | τ | Comments                  | τ   | Ø       | Ō        |
| DX Usage (         | Certification | n     | B4561           |           | 09/05/2017   |      | 09/10/2018      |   |                           |     | Ø       | 亩        |
| TE 3000 Ce         | rtificate     |       | A8901           |           | 09/06/2017   |      | 09/07/2020      |   | Renewing the certific     | ate | Ø       | 面        |
| Certificate Histo  | ory<br>cation | •     | Add His         | tory 🖋    | Edit History |      |                 | Į | Q Search                  |     |         |          |
| Certificate        | Name          | τ     | Certificate Nur | nber T    | Issue Date   | τ    | Expiration Date | τ | Comments                  | τ   | Ø       | 面        |
| TE 3000 Ce         | rtificate     |       | A8901           |           | 03/07/2016   |      | 03/07/2017      |   |                           |     | Ø       | Ŵ        |
| Showing 1 out of   | 1             |       |                 |           |              |      |                 |   |                           |     |         |          |
|                    |               |       |                 |           |              |      |                 |   | Save and Exit             | S   | ave an  | d Nex    |

Det finns två obligatoriska fält som måste läggas till när ett certifikat för anställd läggs till direkt i certifikathistoriken: utfärdandedatum för certifikatet och utgångsdatum när det löpte ut. Certifikatnumret, bilagorna och kommentarerna är valfria fält som ska läggas till. Observera: alla certifikat för anställd kan bara ha en filbilaga med max tillåten filstorlek på 10 MB. Följande filtyper stöds:

- dokument docx/doc, xls/xlsx, pdf, txt;
- bilder jpg/jpeg/png.

| Edit Emplo         | yee                    |                          | ×                            |
|--------------------|------------------------|--------------------------|------------------------------|
| Employee Info      | Assign Roles           | Certificates             | Alert Settings               |
| Add History : D    | X Usage Certification  |                          |                              |
| Certificate Number | er                     | Issue Date<br>03/03/2014 | Expiration Date 03/03/2015 7 |
| Attachment         |                        |                          | Comments                     |
| Note: Only one     | attachment is allowed. |                          | Old Certificate from 2014    |
| Browse a file      | to upload              | Upload                   |                              |
| Tile Na            | ame                    |                          |                              |
| Dx_Ce              | rtificate.pdf          |                          |                              |
|                    |                        |                          | Same a const                 |
|                    |                        |                          | Save Cancel                  |
|                    |                        |                          | Save and Exit Save and Next  |

När ett certifikat för anställd har lagts till i certifikathistorik är det möjligt att visa alla detaljer direkt i rutnätet och ladda ner bilaga till certifikat för anställds. Dessutom kan användare fortfarande redigera, förnya och/eller radera posten om det behövs.

|                  | -,              | -         |                 |              |          |                 |   |                    |               |        |           |
|------------------|-----------------|-----------|-----------------|--------------|----------|-----------------|---|--------------------|---------------|--------|-----------|
| mployee Info     | Assign          | Roles     | Certificates    | Alert        | Settings |                 |   |                    |               |        |           |
|                  |                 |           |                 |              |          |                 |   |                    |               |        |           |
| Employee Ce      | rtificates      |           |                 |              |          |                 |   |                    |               |        |           |
| Select a Certifi | cate            | • +       | Add Certificate |              |          |                 | ø | Edit Certificate   | <b>'</b> D Re | new Ce | rtificate |
| Certificat       | te Name 🛛 🔻     | Certifica | te Number 🔻     | Issue Date   | τ        | Expiration Date | τ | Comments           | τ             | Ø      | 亩         |
| DX Usage         | e Certification | B4561     |                 | 09/05/2017   |          | 09/10/2018      |   |                    |               | Ø      | 亩         |
| TE 3000 (        | Certificate     | A8901     |                 | 09/06/2017   |          | 09/07/2020      |   | Renewing the ce    | ertificate    | Ø      | 面         |
|                  |                 |           |                 |              |          |                 |   |                    |               |        |           |
| Certificate Hi   | story           |           |                 |              |          |                 |   |                    |               |        |           |
| Select a Certifi | cate            | * +       | Add History 🥖   | Edit History |          |                 | X | Q Search           |               |        |           |
| Certificat       | te Name 🛛 🔻     | Certifica | te Number 🔻     | Issue Date   | τ        | Expiration Date | τ | Comments           | τ             | Ø      | 亩         |
| TE 3000 (        | Certificate     | A8901     |                 | 03/07/2016   |          | 03/07/2017      |   |                    |               | Ø      | 面         |
|                  |                 | E1561     |                 | 03/03/2014   |          | 03/03/2015      |   | Old Certificate fr | rom 2         | Ø      | 亩         |
| DX Usage         | ocranoutori     |           |                 |              |          |                 |   |                    |               |        |           |

Notera att certifikat för anställda endast kan läggas till från webbapplikationen.

2.1.2 Anställds profil: bild och bilagor till certifikat för anställd

Från och med nu är det möjligt att ladda upp en bild av en anställd i deras profilbilder i ON!Track. Användare med antingen administratörsroll eller en "redigera anställd"-roll kan ladda upp och redigera bilder under de anställdas profiler i webbapplikationen.

Bilder kan vara maximalt 10 MB och följande typer stöds: jpg/jpeg/png.

#### Versionsinformation

| Edit Employ                                                    | ee                  |                                        |                 | ×                                                                                                    |
|----------------------------------------------------------------|---------------------|----------------------------------------|-----------------|----------------------------------------------------------------------------------------------------|
| Employee Info                                                  | Assign Roles        | Certificates                           | Alert Settings  |                                                                                                    |
| Do you want to prov<br>Username (Email Addr<br>gunther_schmidt | ride application ac | cess for this employee?<br>©virtos.com | ● Yes ○ No      | The employee will use this email address to login<br>to ON!Track. To securely set up the account a<br>verification link will be sent to this email address<br>when the Save button is clicked.                                                                                                    |
| Do you want to crea                                            | te an Employee L    | ocation?                               |                 |                                                                                                    |
| First Name                                                     |                     | Last Name                              | ID              |                                                                                                    |
| Günther                                                        |                     | Schmidt                                | Enter ID        | Ē                                                                                                    |
| Scan Code                                                      |                     | Designation                            | Туре            | act                                                                                                    |
| Enter Scan Code                                                |                     | Mr.                                    | Permanent       | The second second secon |
| Office Phone                                                   |                     | Mobile                                 | Email           |                                                                                                    |
| +1 311 555-2368                                                |                     | Enter Cellphone Number                 | r gunther@virto | ps.com                                                                                                    |
| Responsibility<br>Location Manager                             | ×                   |                                        |                 | When uploading a picture, please ensure to have<br>obtained all legally required permissions (e.g. right<br>to one's own image, data processing consent).                                                                                                    |

Dessutom finns det nya "Certificate Attachment"-kort (certifikatsbilaga i "information om anställd"vy i sidopanelen). För användare med tillämplig "redigera anställd"-roll är det nu möjligt att visa bilagor för certifikat för anställd i sidopanelvyn.

| THE REAL PROPERTY AND ADDRESS OF ADDRESS OF ADDRESS ADDRESS AD |            |             |       |                 |                  |             |         |            |                 | Hilti ON!Track              |                         |
|----------------------------------------------------------------------------------------------------|------------|-------------|-------|-----------------|------------------|-------------|---------|------------|-----------------|-----------------------------|-------------------------|
| Employees                                                                                                    | Roles      |             |       |                 |                  |             |         |            |                 |                             |                         |
| 🕂 Add 🖌 Edi                                                                                                    | t 前 Delete |             |       |                 |                  |             |         |            |                 |                             | Q Search Employees      |
| First Name                                                                                                    | Last Name  | Designation | ID    | Number of Asset | Email            | Access Type | Contact | App Access | Username        | Boris Great                 | >                       |
| .Test 2                                                                                                    | .Test 2    |             |       | 0               |                  |             |         | No         |                 | Personal Info Assets assig  | ned                     |
| .Test 3                                                                                                    | .Test 3    |             |       | 0               |                  |             |         | No         |                 | Employee Details            |                         |
| AAmm                                                                                                    | КІ         |             |       | 0               |                  |             |         | No         |                 |                             |                         |
| Akshata                                                                                                    | Р          |             |       | 5469            | akshata_pimp     |             |         | Yes        | amp@virtos.c    | Alter -                     |                         |
| Alexander                                                                                                    | Von-Mach   |             |       | 0               | Alexander.Vo     |             |         | Yes        | alexander@vir   |                             |                         |
| ALL                                                                                                    | no         |             |       | 0               |                  |             |         | No         |                 |                             |                         |
| Andreas                                                                                                    | Roth       |             |       | 5901            | rothaf@hilti.com |             |         | Yes        | andy@virtos.c   | AND                         |                         |
| Andrew                                                                                                    | Lau        |             |       | 0               | Andrew.Lau2      |             |         | Yes        | andrew.lau@v    |                             |                         |
| Anu                                                                                                    | Malhi      |             |       | 0               | anukampa.ma      |             |         | Yes        | anu@virtos.com  | Email                       |                         |
| Atsushi                                                                                                    | Tanaka     |             |       | 8               | Atsushi.Tanak    |             |         | Yes        | atsushi⊜virto   | Username                    | : boris.great@hilti.com |
| Audrey                                                                                                    | Duflos     |             |       | 0               | audrey.duflos    |             |         | Yes        | audrey@virtos   | App Access                  | : Yes                   |
| Boris                                                                                                    | Great      |             | 14568 |                 | boris.great@hi   |             |         | Yes        | tomas@virtos    | Role                        | : everyone              |
| Brian                                                                                                    | Gunter     |             |       | 0               | brian.gunter@    |             |         | Yes        | brian@virtos.c  | Responsibility              | : Location Manager      |
| brian                                                                                                    | inman      |             |       | 0               | inmabri@hilti    |             |         | Yes        | brianinman®v    | Туре                        | : Permanent             |
| Brittany                                                                                                    | Simpson    |             |       | 0               | simpbri@hilti    |             |         | Yes        | thebritt@virto  | ID                          | : 14568                 |
| bryan                                                                                                    | meadows    |             |       | 1               | meadbry@hilti    |             |         | Yes        | bryan@virtos    | Certificates                | : 2 Assigned            |
| Cecillia                                                                                                    | Marlin     |             |       | 0               | marlcec@hilti    |             |         | Yes        | cecillia@virtos |                             |                         |
| Chi                                                                                                    | Trieu      |             |       | 1               | chihung.trieu    |             |         | Yes        | chi@virtos.com  | Certificate Attachments (2) |                         |
| Customer                                                                                                    | Adminuser  |             |       | 0               | rothaf@hilti.com |             |         | Yes        | admin@virtos    | Certificate 1.pdf           | *                       |
| -                                                                                                    |            |             |       |                 |                  |             | 0       |            |                 | Dx_Certificate.pdf          | Ŧ                       |

# 2.2 Ändringar av hantering av service

# 2.2.1 Lägga till servicar på mobilen

Servicar kan från och med nu även schemaläggas i mobilapplikationen.

Servicekortet har en ny "lägg till"-ikon som låter användaren välja en service i listan över tillgängliga servicar och lägga till den i listan med öppna servicar för inventarien. Observera: alla servicemallar ska definieras via webbapplikationen i förväg för att kunna lägga till dem i inventarier. Att lägga till en servicemall från mobilapplikationen är fortfarande inte tillgängligt.

Det är sålunda möjligt att inte bara fylla i utan också att schemalägga och slutföra servicar på mobilapplikation, från och med nu också med bilagor.

| Edit asset ×                                                                                                    | ASSEC DEtails                 |                   |
|----------------------------------------------------------------------------------------------------|-------------------------------|-------------------|
| Asset Details Managed As Certificates Sensices Charges Position Reporting                                                                                                    | Images                        | Service Selection |
| e totowing service tasks are scheduled for this asset.                                                                                                    |                               | Service Name      |
|                                                                                                    |                               | PAT test          |
| Select a Service   Add  Select a Service                                                                                                    |                               | Echadulard Date   |
| ntial check<br>Test<br>New Maintenance Scheck ford Data d Completion Data Coast Deviciter Moteo d                                                                                                    |                               | 7647              |
| All feed control of a control of a control o | 0                             | //5/17            |
| kanoed Maintenance 👘 62,01,2018 🔲 🥙 1 🔲                                                                                                    | Alerts                        |                   |
|                                                                                                    | HSE Check for Assets 8/7/16   | ~                 |
|                                                                                                    | Services +                    | 7                 |
|                                                                                                    | 🖅 2 🔂 3                       |                   |
| ervice History                                                                                                    |                               |                   |
| Company Colt                                                                                                    | Basic Maintenance 8/3/17      |                   |
|                                                                                                    | Advanced Maintenance 2/1/18 > |                   |
|                                                                                                    | Hilei 001 24                  |                   |

Följande filtyper stöds:

• bilder - jpg/jpeg/png.

# 2.2.2 Servicar – lägg till flera servicar för inventarie under Excel-uppladdning

Från och med nu är det möjligt att ladda upp upp till 10 öppna/schemalagda servicar från excelmallen när du vill importera inventarier. Excel-mallen som finns under "Import- och Exportinställningar" (import- och exportinställningar)" ► (avancerad inventarie) ► (unik inventarie) har uppdaterats för att stödja detta.

| Company Settings           | Manage Options List                                                                                  |  |  |  |  |  |  |  |
|----------------------------|----------------------------------------------------------------------------------------------------|--|--|--|--|--|--|--|
| Transfer Settings          | Linpuyee     Location                                                                                |  |  |  |  |  |  |  |
| Manufacturers              | Asset Manufacturer                                                                                   |  |  |  |  |  |  |  |
|                            | O Asset Group                                                                                        |  |  |  |  |  |  |  |
| Import and Export Settings | Basic Asset                                                                                          |  |  |  |  |  |  |  |
| Asset Charge Settings      | Advanced Asset                                                                                       |  |  |  |  |  |  |  |
| Email Alerts               | Unique Asset     Commodity     Consumables                                                           |  |  |  |  |  |  |  |
| Lindi Alerta               | Owned O Rented O Fleet (Non-Hilti) O Loaned O Hilti Assets (Use for Hilti Assets, incl. Hilti Fleet) |  |  |  |  |  |  |  |
| Subscription Information   |                                                                                                    |  |  |  |  |  |  |  |
| Archived Locations         | Download                                                                                             |  |  |  |  |  |  |  |

Därefter går det att välja en service i listan över tillgängliga servicar och fylla i "next Service date" (nästa servicedatum).

| Z         | AA            | AB                                                       | AC                                    |  |  |  |  |  |  |  |
|-----------|---------------|----------------------------------------------------------|---------------------------------------|--|--|--|--|--|--|--|
| COST CODE | FRIENDLY NAME | ASSET SERVICE 1                                          | ASSET NEXT SERVICE DATE 1(MM/dd/yyyy) |  |  |  |  |  |  |  |
|           |               | initial check                                            | v                                     |  |  |  |  |  |  |  |
|           |               | Basic Maintenance<br>EMMA<br>Etalonnage<br>INit          |                                       |  |  |  |  |  |  |  |
|           |               | initial check<br>Inter<br>intermediate check<br>PAT test | ✓                                     |  |  |  |  |  |  |  |

När alla obligatoriska fält är ifyllda ska filen sparas och laddas upp för att slutföra importprocessen.

| CORPORATION                | virtos.com<br>Address<br>Contact Number<br>URL | : Technikumstrasse 11, Next to Bahnof, 9470, Switzerland<br>r : 004242342501, 0041786272040<br>: opensourcedea.org | 🖌 Edit | Status<br>Created on<br>Customer Number | : Active<br>: 06/20/2014<br>: 1234 |        |
|----------------------------|------------------------------------------------|----------------------------------------------------------------------------------------------------|--------|-----------------------------------------|------------------------------------|--------|
| Company Settings           |                                                | Manage Options List                                                                                                |        |                                         |                                    |        |
| Transfer Settings          |                                                |                                                                                                    |        |                                         |                                    |        |
| Manufacturers              |                                                | Upload                                                                                                    |        |                                         |                                    |        |
| Import and Export Settings |                                                |                                                                                                    |        |                                         |                                    |        |
| Asset Charge Settings      |                                                |                                                                                                    |        |                                         | Upload Limit per Import            |        |
| Email Alerts               |                                                | Browse a file to upload Upload                                                                                     |        |                                         | Employee                           | 10,000 |
|                            |                                                | Only .xis or .xisx files                                                                                           |        |                                         | Location                           | 10,000 |
| Subscription Information   |                                                |                                                                                                    |        |                                         | Asset Manufacturer                 | 10,000 |
| Archived Locations         |                                                |                                                                                                    |        |                                         | Asset Group                        | 10,000 |
|                            |                                                |                                                                                                    |        |                                         | Basic/Advanced Assets              | 10,000 |
|                            |                                                |                                                                                                    |        |                                         | Maximum File Size                  | 10 MB  |
|                            |                                                |                                                                                                    |        |                                         |                                    |        |

### 2.3 Annullering av inventarieöverföring

Senaste/sista överföring för en viss inventarie kan nu annulleras i överföringshistorik i sidopanelvyn i inventarieinformation. För att göra det måste man välja den högsta dvs. den senaste överföringen. Avbryt-ikonen aktiveras och kan användas för att avbryta överföringen.

| T | R Add to Transf   🛷 Confirm delivery   + Add 🖌 Edit 💼 Delete 🔯 🖓 Search below assets |   |             |                  |                |        |            |          |        |                 |               |       |                 |   |
|---|--------------------------------------------------------------------------------------|---|-------------|------------------|----------------|--------|------------|----------|--------|-----------------|---------------|-------|-----------------|---|
| • | Friendly Name                                                                        | τ | Scan Code T | Alternate Code T | Manufacturer T | Model  | Descript   | Rotating | g Las  | er              |               |       |                 | × |
|   |                                                                                      |   | 10012667    |                  | Hilti          | PRI 36 | Rotating I | De       | etails | Histo           | ny            |       |                 |   |
|   |                                                                                      |   | 127565      | INV00001         | Hilti          | PRI 36 | Rotating I | 亩        |        |                 |               |       |                 | 0 |
|   |                                                                                      |   |             |                  |                |        |            | Date     | τ      | From Location T | To Location T | ⊤ Qty | Transferred By  | τ |
|   |                                                                                      |   |             |                  |                |        |            | 02/15/20 | )      | .A Test 1       | .A Test 1     | 1     | Teresa Williams |   |
|   |                                                                                      |   |             |                  |                |        |            | 02/03/20 | D      | .APP Warehouse  | .A Test 1     | 1     | Teresa Williams |   |
|   |                                                                                      |   |             |                  |                |        |            | 02/03/20 | D      | .A Test 1       | .APP Wareh    | 1     | Teresa Williams |   |
|   |                                                                                      |   |             |                  |                |        |            | 02/03/20 | D      | Buchs           | .A Test 1     | 1     | Teresa Williams |   |
|   |                                                                                      |   |             |                  |                |        |            | 02/18/20 | D      | Colorado        | Buchs         | 1     | Hub Virtos      |   |
|   |                                                                                      |   |             |                  |                |        |            | 02/17/20 | D      | Buchs           | Colorado      | 1     | Hub Virtos      |   |
|   |                                                                                      |   |             |                  |                |        |            |          |        |                 |               |       |                 |   |
|   |                                                                                      |   |             |                  |                |        |            |          |        |                 |               |       |                 |   |

<u>Observera</u>: när väl annulleringen av överföringen sker går det inte att ångra den. Ett meddelande som bekräftar annulleringen visas innan åtgärden aktiveras.

| Delete T | ransfer                                                |
|----------|--------------------------------------------------------|
| Ē        | Are you sure you want to delete this transfer history? |
| Yes      | No                                                     |

En överföring kan annulleras endast för inventarier och i följande fall:

- Vid en sista överföring, när inventarien visas i "tidigare" plats före överföringen som användaren annullerar, redan har inträffat. Om annulleringen av överföringen utfördes för en terminalplats, uppdateras inte statusen automatiskt och förblir densamma som när inventarien fanns vid en terminalplats.
- Vid en ändring av ansvarig anställd (inventarier förblir på samma plats i det här fallet). Om ansvarig anställd inte existerar i applikationen längre/eller om ansvaret ändras till "None" (inget), kommer den platsansvarige för platsen dit inventarien för närvarande överförs att bli ny ansvarig anställd.
- För inventarier som för närvarande är i "i överföring"/"väntande leveransbekräftelse"status. Statusen uppdateras endast efter annullering av överföring.
- För inventarier, oavsett om de har några väntande servicar eller certifikat, eftersom syftet med annulleringen är att korrigera en felaktigt överförd överföring.

Överföringen kan inte annulleras i följande fall:

- Om "från plats" (tidigare plats för inventarie) är arkiverad
- Om "från plats" (tidigare plats för inventarie) görs till att vara en platsgrupp

• Om en inventarie överfördes som en del av en "dra & släpp" i platshierarkin, anställdas plats eller container (som en del av skanningsbara platser)

När den överförda är "ångrad" kommer en ny leveransinformation att genereras med titeln "Cancelled Transfer Note" (annullerad information om överföring) och innehåller datumet då överföringen annullerades. Dessutom visas datum och tidstämpel för den ursprungliga överföringen som annullerades i kommentarfältet. Det finns ingen inverkan på gammal leveransinformation som redan genererats och som redan finns med i applikationen: gammal leveransinformation förblir orörd. Alla påminnelser som för närvarande finns på översikten och som är relevanta för överföringen som har blivit annullerad, rensas automatiskt.

Observera: Endast den ursprungliga administratören kan annullera överföring av inventarie. Detta kan inte utökas till anpassade administratörsroller.

# 2.4 Döpa om mallnamn

Mallhanteringen har förbättrats med en funktion för att döpa om inventariemallar och certifikat bland servicar. Omdöpningsfunktionen gäller för följande:

- "Mallnamn" för en inventariemall
- "Namn" för ett certifikat för anställd/inventariecertifikat
- "Namn" för en servicemall.

Om mallen registrerades med ett stavfel kan det nu enkelt korrigeras.

När ett mallnamn har ändrats kommer ändringen återspeglas i alla inventarier/servicar/certifikat/certifikat för anställd som för närvarande finns med det nya namnet.

Observera: Automatiskt tillagda mallnamn för Hilti-inventarier går fortfarande inte att redigera.

#### 2.4.1 Döpa om en inventariemall

En rullgardinslista med lokala mallar med förslag föreslås varje gång en användare försöker döpa om en inventariemall. Om användaren väljer ett namn från den föreslagna listan skrivs inventariemallen över med vald mall inklusive servicar och certifikat. I annat fall kan användaren skriva in ett nytt namn eller korrigera ett befintligt. Observera: Ett popup-meddelande visas som informerar användaren om mallen som skrivs över. När en användare vill slå samman två befintliga mallar, kommer alla redan kartlagda servicar och certifikat för den aktuella mallen innan namnbytet att vara kvar i inventarierna. Dessutom kommer alla nya servicar och certifikat från den andra mallen att läggas till inventarierna. De gamla servicarna och certifikaten från den ursprungliga mallen går dock förlorade och överförs inte till den omdöpta mallen om två mallar slås samman.

Till exempel:

Antag att mallen ABC och ABD existerar i systemet. En användare vill döpa om mallen ABD till ABC för att slå samman dem.

Inventarie 1 har mallen ABD, som har service 1 och service 2 bifogad. Mallen ABC har service 3 och service 4. Så snart mallen ABD har döpts om till ABC (vilket ersätter den gamla ABC) kommer service 1 ha alla följande servicar: 1,2,3,4. Om mall ABC ursprungligen hade service 1 och service 2 kommer inventarie 1 att få service 1 och service 2, således samma servicar som tidigare. Den sammanslagna mallen kommer dock endast att behålla de servicar och certifikat som definieras under ABC och kommer inte att ärva dem från ABD!

| Edit Asset Template                          |               |                        | ×    |
|----------------------------------------------|---------------|------------------------|------|
| sset Template Details Assign Certificates As | sign Services | Charges                |      |
| Femplate Name                                |               | Model                  |      |
| Dx                                           | ×             | DX460 MX               |      |
| DX 460-MX-Hilti                              |               | •                      |      |
| DX460 MX-Hilti                               |               | Cost Code              |      |
| Hilti DX420                                  |               | Enter Cost Code        |      |
| dx 400-Hilti                                 |               |                        |      |
| Jescription<br>Cartridge powered nail gun    |               |                        |      |
|                                              |               | Upload                 |      |
|                                              |               |                        |      |
|                                              |               |                        |      |
|                                              |               | Save and Exit Save and | Next |

| ſ   | Edit Asset Template X                                                                                       | ٦ |
|-----|----------------------------------------------------------------------------------------------------|---|
| te  | Asset Template Details Assign Certificates Assign Services Charges                                          |   |
|     |                                                                                                    |   |
|     |                                                                                                    |   |
| l   | Merge Template                                                                                              |   |
| l   | Please note you are about to overwrite the original Template including Service, Certificates<br>and Charges |   |
| l   |                                                                                                    |   |
| 4:  |                                                                                                    |   |
| u   | Vac                                                                                                    |   |
| l   |                                                                                                    |   |
| l   |                                                                                                    |   |
|     |                                                                                                    |   |
| ilt | Save and Exit Save and Next                                                                                 |   |

### 2.4.2 Andra mallar

För servicar, certifikat och certifikat för anställda användarna välja ett nytt namn hur de vill. Ingen rullgardinslista med förslag finns tillgänglig. Som sådant, utförs därför inget mallbyte. Om en användare skriver in ett redan befintligt namn i mallnamnsfältet, visas ett meddelande som informerar användaren om att "Detta namn finns redan. Skriv in ett annat namn"

### 3 Förbättringar

### 3.1 Förbättringar av användarupplevelse

3.1.1 Kom ihåg aktuellt val på plats-/inventariesidorna vid flytt från en sida till en annan

Nu förblir vald "plats" i platshierarkin vald även om användaren ändrar det aktiva rutnätet för till exempel inventarierutnätet. Om en användare valt en rotplats som inte finns i systemet längre, skickas användaren tillbaka till platsvyn med den första noden vald.

#### 3.1.2 Plats-id visas i rullgardinslistorna.

Plats-id visas nu i alla rullgardinslistor för att valet av rätt plats ska bli enklare.

| Set Curre         | nt Location ×                                                        |   |       |           |          |             |  |
|-------------------|----------------------------------------------------------------------|---|-------|-----------|----------|-------------|--|
| our Current Loca  | tion has been changed to Inactive, Archived, Deleted or converted to |   |       |           | Transf   | er Asset(s) |  |
| erminal Location. | Please reset your Current Location.                                  | τ | Model |           |          | Quantity    |  |
|                   |                                                                      |   |       |           |          |             |  |
|                   | Select Current Location 👻                                            |   |       |           |          |             |  |
|                   | Chi Trieu                                                            |   | .APP  | Warehou   | ise      |             |  |
|                   | Colorado(CO1234)                                                     |   | APP   | Warehou   | ise 2    |             |  |
|                   | Daniel Mullins                                                       |   | 1234  | 56-Schaa  | n(123456 | 5)          |  |
|                   | East coast jobsite demo                                              |   | Andr  | ou Lou    |          | .,          |  |
|                   | Eri Jancaj                                                           |   | Selec | t Current | Location | •           |  |
| 01/               | First Name 1 Last Name 1                                             |   |       |           |          |             |  |
| UK                | Jobsite 1                                                            |   |       |           |          |             |  |
|                   | Jobsite 10                                                           |   |       |           |          |             |  |
|                   | Jobsite 11                                                           |   |       |           |          |             |  |
|                   | Jobsite 12                                                           |   |       |           |          |             |  |
|                   | Jobsite 13                                                           |   |       |           |          |             |  |

3.1.3 Servicar sorteras nu i alfabetisk ordning (webb)

Servicar sorteras nu i alfabetisk ordning i alla rullgardinslisor på webbapplikationen.

| Edit asset                                                                                                    |                                         |              |             |   |          |           |
|----------------------------------------------------------------------------------------------------|-----------------------------------------|--------------|-------------|---|----------|-----------|
| Asset Details                                                                                                    | Managed A                               | .3           | Certificate | 8 | Services |           |
| The following service tas                                                                                                   | ks are sched                            | luled for th | nis asset.  |   |          |           |
| Schedule Services                                                                                                    |                                         |              |             |   |          |           |
| Select a Service                                                                                                    | •                                       | Add          |             |   |          |           |
| Select a Service<br>6 month maintenance                                                                                     | Select a Service<br>6 month maintenance |              |             |   |          |           |
| Abb<br>ABBB test                                                                                                    |                                         | Sche         | eduled Date |   | Comple   | tion Date |
| Advanced Maintenance<br>Basic Maintenance<br>Etalonnage<br>initial check<br>Inter<br>intermediate check<br>PAT test<br>Test | e                                       | 09/10        | 3/2017      | 7 |          | I         |

## 3.2 Förbättringar av sidopanelen för inventarier

#### 3.2.1 Ny flik för överföringshistorik

Från och med nu är avsnittet överföringshistorik också tillgänglig för inventarier och allmänna inventarier. Den visas på sidopanelen som en ytterligare flik kallad "Historik" placerad precis bredvid fliken "Detaljer".

| T | 🏫 Add to Transf   🦁 Confirm delivery   🕂 Add 🖌 Edit 🛅 Delete |   |             |                  |                |        |   |            |                 | 📓 🗊 🔍 Search below assets |                 |               |       |                 |   |   |
|---|--------------------------------------------------------------|---|-------------|------------------|----------------|--------|---|------------|-----------------|---------------------------|-----------------|---------------|-------|-----------------|---|---|
| • | Friendly Name                                                | τ | Scan Code T | Alternate Code T | Manufacturer T | Model  | τ | Descripti  | Rotating Laser  |                           |                 |               |       |                 | × | 8 |
|   |                                                              |   | 10012667    |                  | Hilti          | PRI 36 |   | Rotating I | Details History |                           |                 |               |       |                 |   | ٦ |
|   |                                                              |   | 127565      | INV00001         | Hilti          | PRI 36 |   | Rotating I | m               |                           |                 | _             |       |                 | Ø |   |
|   |                                                              |   |             |                  |                |        |   |            | Date            | τ                         | From Location T | To Location T | ⊤ Qty | Transferred By  | ٣ |   |
|   |                                                              |   |             |                  |                |        |   |            | 02/15/20        | 0                         | .A Test 1       | .A Test 1     | 1     | Teresa Williams |   |   |
|   |                                                              |   |             |                  |                |        |   |            | 02/03/20        | 0                         | APP Warehouse   | .A Test 1     | 1     | Teresa Williams |   |   |
|   |                                                              |   |             |                  |                |        |   |            | 02/03/20        | 0                         | .A Test 1       | .APP Wareh    | 1     | Teresa Williams |   |   |
|   |                                                              |   |             |                  |                |        |   |            | 02/03/20        | 0                         | Buchs           | .A Test 1     | 1     | Teresa Williams |   |   |
|   |                                                              |   |             |                  |                |        |   |            | 02/18/20        | 0                         | Colorado        | Buchs         | 1     | Hub Virtos      |   |   |
|   |                                                              |   |             |                  |                |        |   |            | 02/17/20        | 0                         | Buchs           | Colorado      | 1     | Hub Virtos      |   | ľ |
|   |                                                              |   |             |                  |                |        |   |            |                 |                           |                 |               |       |                 |   |   |

Avsnittet Överföringshistorik innehåller följande information:

- Överföringsdatum
- Från plats visar platsen som inventarien/den allmänna inventarien överfördes från
- Till plats visar platsen som inventarien/den allmänna inventarien överfördes till
- Kvantitet visar kvantiteten för överförd inventarie/allmän inventarie
- Överförd av visar personen som utförde överföringen

Observera: Fliken Överföringshistorik för allmänna inventarier visar endast överföringshistoriken relaterad till den nuvarande platsen representerad i rutnätsraden för den aktuella valda allmänna inventarien. För att få en fullständig historiköversikt för en given allmän inventarie föreslås att du söker efter allmän inventarie vars historik måste vara känd i inventarierutnätet. Gå sedan igenom alla poster som visas och kontrollera informationen i Historik-fliken. Se skärmdumpen nedan.

| ×     |
|-------|
|       |
| Ø     |
| Т     |
| ina   |
| ina   |
|       |
|       |
|       |
| dyuri |

# 3.2.2 Bilagor i inventarieinformation

Från och med nu är det också möjligt att visa alla bilagor som lagts till inventarier i bilagslistan i sidopanelen för inventarieinformation på webb- och mobilapplikation. Listan med bilagor visas i alfabetisk ordning och bilagorna kan visas eller hämtas en i taget antingen på webbapplikationen eller på mobilen. Den nuvarande begränsningen är att maximalt 20 filer kan bifogas till en inventarie och därför kan 20 bilagor endast nås från detaljvyn. Varje fil bör inte överstiga 10 MB. Följande filtyper stöds:

- dokument docx/doc, xls/xlsx, pdf, txt;
- bilder jpg/jpeg/png.

Observera att bilagor för inventarier endast kan laddas upp från webbapplikationen!

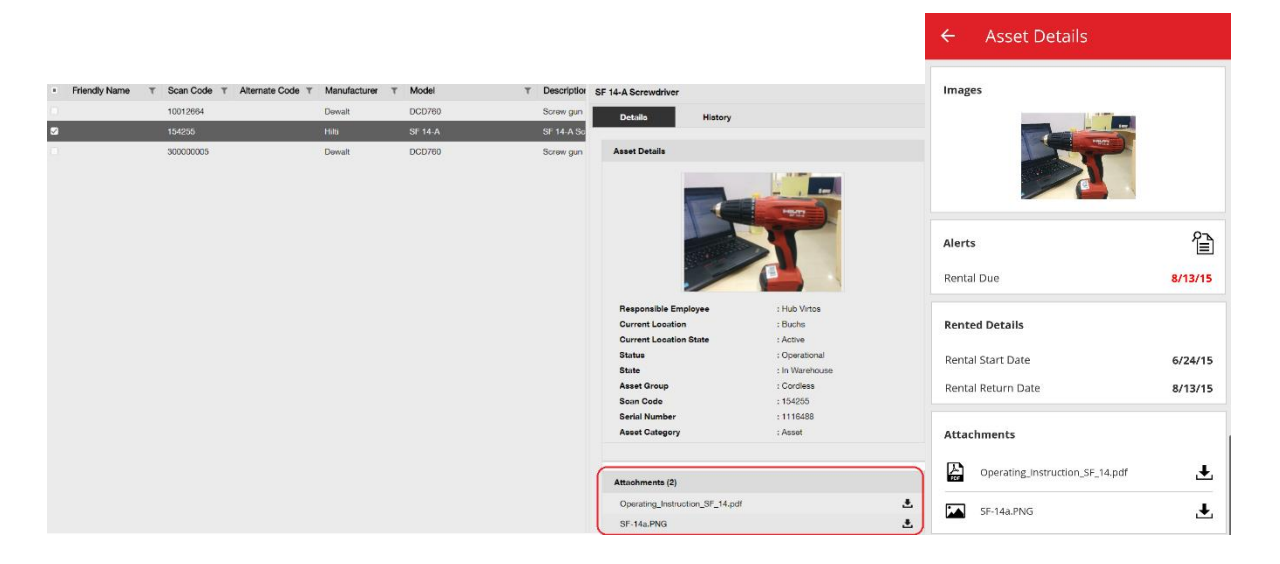

### 3.3 Rensa påminnelser

### 3.3.1 Rensa påminnelser om förfallen retur

För att underlätta hanteringen av påminnelser är det från och med nu möjligt att utföra följande åtgärder för påminnelser om förfallen retur:

- Utöka returdatumet
- Lägg till i Överföringar
- Radera förfallodatum

"Radera förfallodatum" rensar påminnelsen från översikten och resulterar i att inget datum för förfallen retur längre ställs in för denna inventarie ("Returdatum" rensas automatiskt tillsammans med påminnelsen).

Om en inventarie med väntande "Returdatum"-påminnelser överförs till sin standardplats, rensas alla "Returdatum"-påminnelser relevanta för denna inventarie automatiskt.

Denna funktion är endast tillgänglig för användare som har en administratörsroll.

| Google | Niger<br>Chad Sudan   | Theiland              | Ł               |                |           | and the second | hand hand hand hand hand hand hand hand | Mali Niger<br>Cha  | sudan        | Thail |
|--------|-----------------------|-----------------------|-----------------|----------------|-----------|----------------|-----------------------------------------|--------------------|--------------|-------|
|        |                       | 🚺 57 /                | Alerts          |                | O Refresh |                |                                         | Assets Status      |              |       |
| 1 Fle  | eet Due               |                       | 4 Stock Alert   |                |           | Broken 4       |                                         |                    |              |       |
| 5 HS   | SE Check for Assets   |                       |                 |                |           | In Repair 2    |                                         |                    |              |       |
| 14 HS  | SE Check for Employee |                       |                 |                |           | Lost/Stolen 4  |                                         |                    |              |       |
| 7 Re   | ental Due             |                       |                 |                |           | Operational    |                                         |                    | 16,790       |       |
| 6 Re   | eturn Due             |                       |                 |                |           | Retired 17     |                                         |                    |              |       |
| 20 Se  | rvice Due             |                       |                 |                |           | Ok             | 2.5k 5k                                 | 7.5k 10k 12.5k     | 15k 17.5k 20 | lk    |
| Action | Add to Transfer Cart  | ant Location          | Asset code/Ermo | Manufacturer T | Model T   | Description T  | Alert Type 🔻                            | Alert Message      | T            |       |
| :      | Extend Return Date    | SIL LOCATION I        | Asset Code/Enip | Wandlacturer   | Nodel     | Description    | Return Due                              | Asset transfer has |              |       |
| •      | Delete Due Date       |                       | 00000054        | 0.10           | 0 10      |                | D i D                                   | Association has    |              |       |
|        | Delete Due Date       | vvarenouse            | 99900854        | Bad Hagaz      | Grand H   | Notepad        | Heturn Due                              | Asset transfer has |              |       |
|        |                       | Buche 1               | 11016           |                | APP Ass   | APP Besch Ass  | Return Due                              | Asset transfer has |              |       |
| :      |                       | First Name 1 Last Nam | 07989792135     | HP             | Laptop    |                | Return Due                              | Asset to be return |              |       |
| :      | Mobile phone          | .A Test 1             | 20472635        | HTC            | 6688      |                | Return Due                              | Asset transfer has |              |       |
| :      |                       | First Name 1 Last Nam | 619659051280    | Unspecified    | sandisk   |                | Return Due                              | Asset transfer has |              |       |
|        |                       |                       |                 |                |           |                |                                         |                    |              |       |

|               | Finland                                                                  |
|---------------|--------------------------------------------------------------------------|
| ate           | ×                                                                        |
| 02/03/2017    |                                                                          |
| 09/07/2017    | 7                                                                        |
| APP Warehouse |                                                                          |
| test user     |                                                                          |
| .A Test 1     |                                                                          |
| ок            | Cancel                                                                   |
|               | D2/03/2017<br>09/07/2017<br>APP Warehouse<br>test user<br>A Test 1<br>OK |

3.3.2 Rensa påminnelser om att returnera fleet/hyrt

Påminnelser om att returnera Fleet/hyrt kan också rensas om påminnelserna inte behövs längre, om inventarierna i fråga som påminnelserna ställts in för inte är avaktiverade/returnerade av en viss anledning (t.ex. rapporterad stulen). När en påminnelse är rensad kommer den ändå att återskapas om inventarieinformationen ska redigeras eller en överföring ska utföras. För Hilti-inventarier återskapas inte påminnelsen. Om en Hilti-inventarie ändå måste returneras, skickas påminnelser via andra Hilti-kanaler.

|                                |                                            | 57 Alerts          | 🔿 Rei             | fresh   |                         | Assets Sta   | atus                         |      |            |
|--------------------------------|--------------------------------------------|--------------------|-------------------|---------|-------------------------|--------------|------------------------------|------|------------|
| 45 Fle<br>1 HS<br>9 Re<br>1 Se | eet Due<br>SE Check for Assets<br>ntal Due | Alternativ till «C | lear alert» (ren  | sa      | Broken 5<br>st/Stolen 1 |              | 143                          |      |            |
| 1 Sto                          | Add to Transfer Cart                       | náminnelse) P      | àminnelsen        |         | Retired 13              |              |                              |      |            |
|                                | Extend Rental Date                         |                    | ammeisen          |         | 0 25                    | 50 75        | 100 125 150                  | 175  |            |
|                                | Asset Returned                             | återskapas om      | en inventarie     |         |                         |              |                              |      |            |
| Action                         | Asset Returned                             | Temp ID T          | Manufacturer T    | Model T | Description T           | Alert Type T | Alert Message                | ₹ ₹↓ | Event Date |
| - : <                          | Clear Alert                                | 5                  | Duromax           | 10,000  | 10,000-Watt D           | Rental Due   | Asset rental is due Today    |      | 09/05/2017 |
| :                              | Schaan Jobsite                             | 006585             | Hilti             | AnewExc | AnewExcelDesc           | Service Due  | Asset service has expired    |      | 01/18/2017 |
| :                              | Buchs SG                                   | 111444             | Hilti             | TE 70   |                         | Fleet Due    | Hilti fleet date has expired |      | 01/12/2017 |
| :                              | Buchs SG                                   | 11116666           |                   |         |                         | Fleet Due    | Hilti fleet date has expired |      | 01/12/2017 |
|                                |                                            |                    |                   |         |                         |              |                              |      |            |
|                                |                                            | 57 Alerts          | 🔿 Re              | fresh   |                         | Assets St    | tatus                        |      |            |
| 45 Fle                         | et Due                                     | •                  |                   |         | Broken 5                |              |                              |      |            |
| 1 HS                           | E Check for Assets                         |                    |                   | Lo      | ost/Stolen 1            |              |                              |      |            |
| 9 Re                           | ntal Due                                   |                    |                   |         |                         |              |                              |      |            |
| 1 Se                           | rvice Due                                  |                    |                   | Of      | perational              |              | 143                          |      |            |
| 1 Sto                          | ock Alert                                  |                    |                   |         | Retired 13              |              |                              |      |            |
|                                |                                            | Tillval till «Cle  | ear Alert" (rensa | a       | 0 25                    | 50 75        | 100 125 150                  | 175  |            |
| Action                         |                                            | påminnelse) f      | ör Hilti-inventa  | arier.  | Description             | Alert Type   | Alert Message                | ▼ ±1 | Event Data |
| Action<br>:                    | Add to Transfer Cart                       | Påminnelsen        | återskapas INT    | ΓE när  | 10.000-Watt D           | Rental Due   | Asset rental is due Today    | • •  | 00/05/2017 |
|                                | Asset Returned                             |                    | Hilti             | AnewExc | AnewExcelDesc           | Service Due  | Asset service has expired    |      | 01/18/2017 |

# 3.4 Fliken Historik över leveransinformation/Fliken Överföringshistorik

TE 70

Fleet Due

Fleet Due

Hilti fleet date has expired

Hilti fleet date has expired

Historik över leveransinformation är ett nytt namn på den tidigare fliken Överföringshistorik.

Clear Alert

Buchs SG

44

11116666

Hilti

01/12/2017

01/12/2017

| Dashboard     | Locations 🍞 Assets 🚣 Employee |
|---------------|-------------------------------|
| Transfer Cart | Delivery Notes                |
|               |                               |
| Report        | Transfer Date                 |
| Ł             | 01/31/2017 3:43 PM            |
|               |                               |

För att förbättra användarvänligheten introduceras nya kolumner:

- Överföringskommentar Denna visar text med ett inforutaalternativ för att visa hela texten för den senast överföringskommentaren.
- Från plats Denna visas platsnamnet och Plats-id ihoplänkat i ett fält med id inom parentes. "<Multiple>" (flera) visas när en överföring innehåller poster från mer än en plats.
- Överföringstyp Detta visar överföringstypen som utfördes då en ny "Ta bort överföring"-

| typ introducerades |
|--------------------|
|--------------------|

|                       |                        |                            |                 |                   | Hilti ON!Track              |                          |
|-----------------------|------------------------|----------------------------|-----------------|-------------------|-----------------------------|--------------------------|
| Dashboard 1 Locations | T Assets 🚨 Employees T | 🖥 Templates 📕 Reports 🖀 Ch | arges           |                   |                             | Transfers Szilard Szoecs |
| Transfer Cart Deliver | y Notes                |                            |                 |                   |                             |                          |
|                       |                        |                            |                 |                   | 2 B                         | Q Search                 |
| Report                | Transfer Date          | T From Location            | T To Location   | Transferred By    | Transfer Note T Application | τ Transfer Type τ        |
| <b>±</b>              | 09/20/2017 1:59:14 PM  | .A Test 4                  | .A Test 1 (123) | Olga2 Zadedyurina | 09/19/2017 11:22: WEB       | Cancelled Transfer       |
| <b>.</b>              | 09/19/2017 12:55:36 PM | Buchs Warehouse container  | .A Test 4       | Olga2 Zadedyurina | WEB                         | Transfer                 |
| <b>.</b>              | 09/19/2017 12:17:40 PM | Buchs Warehouse container  | .A Test 4       | Olga2 Zadedyurina | WEB                         | Transfer                 |
| ±                     | 09/19/2017 11:36:37 AM | Buchs Warehouse container  | .APP Warehouse  | Olga2 Zadedyurina | WEB                         | Transfer                 |
| ÷                     | 09/19/2017 11:25:13 AM | .A Test 4                  | .APP Container  | Olga2 Zadedyurina | WEB                         | Transfer                 |

Rutnät för leveranskommentar kan nu exporteras till Excel såsom tidigare med Överföringskommentar. Rutnätet kan även sorteras eller filtreras med hjälp av överföringstyp.

| 7 | Tra | nsfer Type         | T |
|---|-----|--------------------|---|
|   |     | Select All         |   |
|   |     | Cancelled Transfer |   |
|   |     | Transfer           |   |
|   |     |                    |   |
|   |     |                    |   |
|   |     |                    |   |
|   |     | OK Cancel          |   |
|   |     | Cancer             |   |

# 3.5 "Hilti-unik inventarie" Lägga till förbättringar av arbetsflöde på mobil

Stegen för att lägga till en Hilti-unik inventarie har ändrats för att stödja en mer konsekvent användarupplevelse och dra fördel av den redan tillhandahållna streckkoden från Hilti Systems. Följande ändringar har utförts:

• När en "Hilti-unik inventarie" läggs till är det nu möjligt att söka efter respektive serienummer.

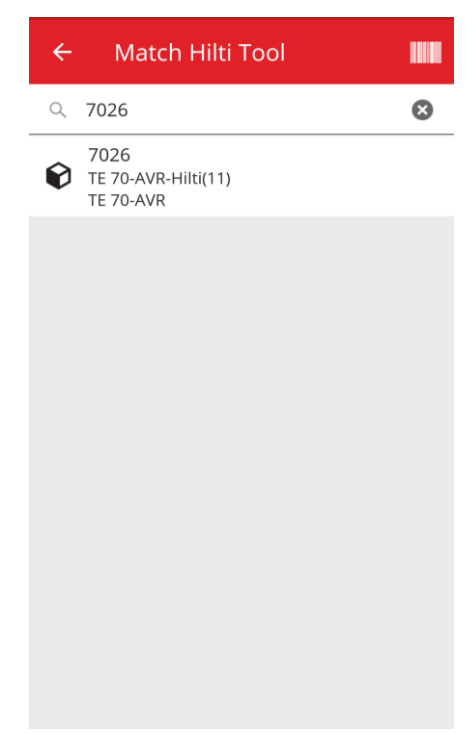

 På den andra skärmen "Lägg till inventarie" visas serienumret och streckkoden är redan ifylld om den tillhandahållits från Hilti Systems. OBS: Den automatiska streckkodsmatchningen från Hilti Systems tillhandhålls inte i alla länder där ON!Track är tillgängligt.

| ← Add Asset                  |               |
|------------------------------|---------------|
| Asset Identification         |               |
| Scan Code                    |               |
| 7027                         | 8             |
| Alternate Code               |               |
| Scan or enter alternative ID |               |
| Serial Number                |               |
| 7027                         |               |
|                              |               |
|                              |               |
|                              |               |
|                              |               |
|                              |               |
|                              |               |
|                              | $\rightarrow$ |
|                              |               |

• Inga ytterligare ändringar har gjorts på nästa steg (1) Inventariemall (tillval) (2) Lägg till inventarieinformation

# 3.6 Hantering av unikhet för streckkod/alternativ kod för inventarier

För en förbättrad användarupplevelse träder inventarie-ID-unikhet i kraft från version V2.8 för ON!Track. Detta innebär att fälten för streckkod och alternativ kod inte längre kan vara samma i ett konto. Denna ändring kommer också ge ytterligare förbättringar av överföringsarbetsflödet.

Varje kund som har en kopia av ID för alternativ kod eller streckkod kommer att identifieras och meddelas i förväg.

Om tillämpligt kommer en sträng läggas till en befintlig kopia av alternativ kod. Till exempel, om en inventarie har alternativ kod "12345". Och om en annan inventarie har en streckkod med värde "12345". Den alternativa koden för den första inventarien blir "12345MOD" enligt den nya versionen. På detta sätt kommer det fortfarande att vara enkelt att söka efter en särskildinventarie även efter att unikheten trätt i kraft med version V2.8.

# 3.7 Förbättringar av meddelanden när Hilti-inventarier läggs till

Vid försök att lägga till en Hilti-inventarie i webbapplikationen som tillhandahållits med en streckkod från Hilti, och när ingen serienummersökning har utförts för att få Hilti systemdata, visas ett meddelande som visar att den tillhandahållna streckkoden eller alternativa koden matchas till en Hilti-inventarie.

| dd asset                     |             |                                      |                                   |                                                       |           | × |
|------------------------------|-------------|--------------------------------------|-----------------------------------|-------------------------------------------------------|-----------|---|
| Asset Details Manag          | ged As      | Certificates                         | Services                          | Charges                                               |           |   |
| Scan Code matched to Hilti S | erial Numbe | er <b>7009</b> , Model <b>TE 70-</b> | AVR. Use the Serial I             | Number search to add this Asset                       |           | × |
| Asset Details                |             | [                                    | Den tillhandah<br>alternativa koo | ållna streckkoden eller<br>Ien reserveras för en Hilt |           |   |
| Category                     |             | Scan Code                            |                                   |                                                       |           |   |
| Asset                        | *           | 7009                                 |                                   | Enter Alternate Code                                  |           |   |
| Serial Number                |             | Scan code or alter<br>Template Name  | mate code is manda.               | <br>Manufacturer                                      |           |   |
| Search Serial Number         | Q,          | Search Template                      | Name 🗙                            | Select a Manufacturer                                 | •         |   |
| We strongly advise you to e  | nter the to |                                      |                                   |                                                       | <b>P1</b> |   |
| Model                        |             | Description                          |                                   | Asset Status                                          | = 1       |   |
| Hilti TE 70                  |             | Hammer                               |                                   | Operational                                           | 1 2 10    |   |
| Friendly Name                |             |                                      |                                   |                                                       |           |   |
|                              |             |                                      |                                   |                                                       |           |   |

Registreringen av Hilti-inventarien kan avslutas genom att söka efter tillhandahållet serienummer:

| set Details    | Managed As              | Certificates                          | Services             | Charges                          |      |
|----------------|-------------------------|---------------------------------------|----------------------|----------------------------------|------|
| an Code matche | l to Hilti Serial Numbe | er <b>7009</b> , Model <b>TE 70-A</b> | VR. Use the Serial N | lumber search to add this Asset. |      |
|                |                         |                                       |                      |                                  |      |
| Asset Details  |                         |                                       |                      |                                  |      |
| Category       |                         | Scan Code                             |                      | Alternate Code                   |      |
| Asset          | *                       | 7009                                  |                      | Enter Alternate Code             |      |
| Serial Number  |                         | Scan code or altern                   | ate code is manda    | Manufacturer                     |      |
| 7009           | ×                       | Search Template N                     | ame 🗙                | Select a Manufacturer            | · () |
| 7009           | <u> </u>                | Description                           |                      | Accest Status                    |      |
| Hilti TE 70    |                         | 1.Sökning efter ti                    | llhandahållet        | Operational                      |      |
|                |                         | serienummer fö                        | or att få Hilti      |                                  | é El |
|                |                         |                                       |                      |                                  |      |

| set Details                                       |                 |                                                                   |                                           |                          |        |
|---------------------------------------------------|-----------------|-------------------------------------------------------------------|-------------------------------------------|--------------------------|--------|
|                                                   | Managed As      | Certificates                                                      | Services                                  | Charges                  |        |
| Asset Details                                     |                 |                                                                   |                                           |                          |        |
| Dategory                                          |                 | Scan Code                                                         |                                           | Alternate Code           |        |
| Asset                                             | v               | 7009                                                              |                                           | Enter Alternate Code     |        |
| Serial Number                                     |                 | Scan code or alternate<br>Template Name                           | e code is manda                           | Manufacturer             |        |
| 7009                                              | ×               | TE 70-AVR-Hilti(11)                                               | ×                                         | Hilti                    | -      |
| TE 70-AVR<br>Friendly Name<br>Enter Friendly Name | den r<br>regist | n serienumret har v<br>notsvarande Hilti-s<br>treringen kan avslu | valts tillhandah<br>ystemdatan oo<br>tas. | âlls<br>ch <sup>al</sup> | - 2 10 |

På mobiltelefonen sker en kontroll om användaren försöker använda en streckkod/alternativ kod som matchar en oregistrerad Hilti-inventarie och som redan gjorts i skärmen "Lägg till inventarie" och inte bara via ett pushmeddelande i slutet av registreringsprocessen.

#### Uppladdning av Excel

En kontroll sker om användaren försöker använda en streckkod/alternativ kod som matchar en oregistrerad Hilti-inventarie redan gjord i Excel-importen.

### 3.8 Säkerställa att Alternativ kod förblir ett användarstyrt fält för Hilti-inventarier

För att säkerställa att Alternativ kod-fältet förblir ett användarstyrt fält, görs inte längre någon matchning av Hilti systemdata till Alternativ kod-fältet för Hilti-inventarier.

### 3.9 Rapportfiltrering och mallförbättringar

3.9.1 Tomt filter tillgängligt för rapporter

Som i rutnätsvyn kan nu tomma-värden användas för specifika filterkategorier.

|                                         | entory Report  | ×     |
|-----------------------------------------|----------------|-------|
| Filters                                 |                |       |
| Report File Name Asset Inventory Report |                |       |
| Select Filter Category                  | Select Filters |       |
| Asset Category                          | Q Search       |       |
| Asset Group                             | Select All     |       |
| Asset Template                          | (Blanks)       |       |
| Asset Status                            | Broken         |       |
| Asset State                             | Lost or Stolen |       |
| Current Location                        | Operational    |       |
| Default Location                        | In Repair      |       |
| Managed As                              | Retired        |       |
| Manufacturer                            |                |       |
| Responsible Employee                    |                |       |
| Stock Level                             |                |       |
| Asset Date Range                        |                |       |
| Cancel                                  | Generate Ro    | eport |

#### Inventarierapportskategori

- Inventariestatus: "(tomma)" måste inkluderas i rapporter när alla inventarier (inventarier och allmänna inventarier eller förbrukningsvaror) ska visas och där ett annat filter för "inventariestatus" ställs in. T.ex. om alla inventarier ska visas (inventarier, förbrukningsvaror, allmänna inventarier), men exklusive avaktiverade inventarier, måste "(tomma)" inkluderas i Inventariestatus-filtret för att se till att förbrukningsvaror och allmänna inventarier också visas.
- Tillverkare: "(tomma)" tillåter att t.ex. rapportera om inventarier när ingen tillverkare har ställts in.
- Lagernivå: "(tomma)" måste inkluderas i rapporter när alla inventarier (inventarier och allmänna inventarier eller förbrukningsvaror) ska visas och där ett annat filter för "lagernivå" ställs in. T.ex. om alla inventarier ska visas (inventarier, förbrukningsvaror, allmänna inventarier) men endast förbrukningsvaror med "i lager", måste "(tomma)" inkluderas i "lagernivå"-filtret för att se till att inventarier och allmänna inventarier också visas.

#### Rapportkategori för Hilti-inventarie

- Inventariestatus: "(tomma)" måste inkluderas i rapporter där "oregistrerade Hiltiinventarier" ingår och där ett annat filter för "inventariestatus" har ställs in. T.ex. om registrerade och oregistrerade Hilti-inventarier ska visas, men registrerade Hilti-inventarier som redan är "avaktiverade" ska exkluderas, måste "(tomma)" inkluderas i "inventariestatus"-filtret för att se till att oregistrerade Hilti-inventarier också visas.
- 3.9.2 Specifika rapportmallar för Hilti-inventarie ändrade

#### Rapportmall för "Hilti Fleet Retur":

- Inventariestatus: exkluderar "avaktiverade" registrerade Hilti-inventarier.
- Hilti inventariestatus: inkluderar "(tomma)"-fält om Hilti Systems inte spårar en status för denna inventarie (exceptionella fall)

#### Rapportmall för "New Hilti Assets" (nya Hilti-inventarier):

• Hilti inventariestatus: inkluderar "(tomma)"-fält om Hilti Systems inte spårar en status för denna inventarie (exceptionella fall)